## KUHS PHD PROVISIONAL REGISTRATION

## Steps for Registration

- Step 1: Click 'New User registration' link in the First page of the PhD Registration website and submit data in the page. After successful submission, the username and password will be sent to user's registered mobile number and email ID.
- Step 2: User can login with the Username (Registered Email ID) and Password.
- Step 3: After Successful Login, click 'PhD Application' link under the Dashboard menu in the Home page.
- Step 4: when the user Click on the link, a page with a form and seven sub links, which shows seven forms.
- Step 5: No need to submit Employment Data for full time registration
- Step 6: Submit Data to the necessary forms. After the submission of DD details, Application Number will be displayed in preview page.
- Step 7: The last link 'PhD' shows the user entered details. There will have a buttons to print PDF of the submitted data and edit application